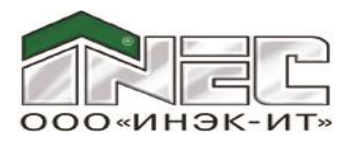

# РУКОВОДСТВО ПО УСТАНОВКЕ И РЕГИСТРАЦИИ ПК "ОФО-Банк"

Программный комплекс "Общая финансовая отчетность банка" (ПК "ОФО-Банк") версия 6 поставляется в виде универсального дистрибутива после установки которого на рабочую станцию или сервер для регистрации возможно конфигурирование следующих пользовательских версий:

- сетевая версия 6.0 "Менеджер отчетности";
- > сетевая версия 6.1 "Менеджер отчетности";
- сетевая версия 6.1.Ф "Менеджер отчетности";
- > сетевая версия 6.2 "Менеджер отчетности".

Также после установки конфигурированию подлежит количество рабочих мест:

- > 1 рабочее место
- > 2 рабочих места
- > 3 рабочих места
- 4 рабочих места
- 5 рабочих мест
- Неограниченное количество рабочих мест.

Настоящее руководство одинаково применимо для всех конфигураций версии 6 программного комплекса "Общая финансовая отчетность банка" (ПК "ОФО-Банк").

Предусмотрено два варианта поставки ПК "ОФО-Банк":

- на компакт-диске CD-ROM (поставочный вариант);
- через Интернет (ознакомительный вариант), с официального сайта Группы ИНЭК <u>www.bank.inec.ru</u> или <u>ftp.inec.ru</u> в виде архивного файла ПК "ОФО-Банк" ("RelizfoXX.zip", где XX – номер релиза программного комплекса), предоставляется на 5 (Пять) рабочих дней при получении официального запроса на бланке организации в произвольной форме.

## Раздел 1. Установка программного комплекса

#### ВАЖНО!

Установку ПК "ОФО-Банк" на персональном компьютере должен производить пользователь MS Windows, имеющий права "Администратора" для доступа к системным ресурсам. В противном случае установка ПК "ОФО-Банк" может завершиться некорректно.

Вариант 1. Установка ПК "ОФО-Банк" с компакт-диска CD-ROM.

При установке **ПК "ОФО-Банк"** с CD-ROM дисковода автоматически загружается программа установки **ПК "ОФО-Банк"**. При появлении окна программы "**Установка программного комплекса ПК "ОФО-Банк"** версия 6" достаточно нажать на кнопку "**Установить**" и в дальнейшем внимательно и аккуратно следовать инструкциям программы установки.

Если автозапуск с CD-ROM дисковода автоматически не производится, то необходимо запустить на выполнение программу "**setup.exe**" из корневой директории диска и произвести действия, описанные ранее. Пожалуйста, внимательно и аккуратно следуйте инструкциям программы установки.

### Вариант 2. Установка ПК "ОФО-Банк" из архивного файла, полученного через Интернет.

При установке **ПК "ОФО-Банк"** из архивного файла, полученного через Интернет, требуется разархивировать архивный файл **RelizfoXX.zip** с дистрибутивом **ПК "ОФО-Банк"** в отдельную директорию. В созданной директории найдите и запустите на выполнение программу "setup.exe". В дальнейшем необходимо произвести действия, описанные при установке **ПК** "**ОФО-Банк"** с CD-ROM дисковода.

После успешного завершения процесса установки ПК "ОФО-Банк" в панели управления **MS Windows** по кнопке "Пуск" автоматически создаётся группа программ "ПК 'ОФО-Банк'".

### ВАЖНО!

Если программный комплекс будет использоваться в сетевом режиме на нескольких компьютерах с единой базой данных, необходимо установить программный комплекс на каждый из компьютеров, зарегистрировать, после чего настроить их на одну базу данных через подключение сетевых дисков.

## Раздел 2. Регистрация программного комплекса

#### ВАЖНО!

Регистрацию ПК "ОФО-Банк" на персональном компьютере должен производить пользователь MS Windows, имеющий права "Администратора" для доступа к системным ресурсам. В противном случае установка ПК "ОФО-Банк" может завершиться некорректно.

Для удобства настройки предусмотрены следующие варианты работы с лицензиями:

| Тип<br>лицензирования<br>(тип<br>регистрации)              | Описание                                                                                                    | Пользовательские<br>конфигурации, к<br>которым применим<br>данный тип<br>лицензирования | Рекомендуемые<br>случаи применения                                                                      |
|------------------------------------------------------------|----------------------------------------------------------------------------------------------------|-----------------------------------------------------------------------------------------|----------------------------------------------------------------------------------------------------|
| Привязка к рабочей<br>станции<br>(локальная лицензия)      | Непосредственная<br>привязка каждой копии<br>комплекса к каждой<br>рабочей станции                                                    | Все конфигурации                                                                        | Использование<br>программного<br>комплекса до 5-ти<br>рабочих станций в<br>организации                  |
| RDP<br>(локальная лицензия)                                | Непосредственная<br>привязка комплекса к<br>RDP-серверу<br>(Терминальному<br>серверу)                                                 | Все конфигурации                                                                        | Многопользовательская<br>сетевая работа при<br>наличии RDP-сервера<br>(Терминального<br>сервера)        |
| Сервис<br>предоставления<br>лицензий<br>(лицензия по сети) | Непосредственная<br>привязка комплекса к<br>одной рабочей станции<br>и предоставление ею<br>лицензий для остальных<br>рабочих станций | Все конфигурации                                                                        | Многопользовательская<br>сетевая работа при<br>отсутствии RDP-<br>сервера<br>(Терминального<br>сервера) |

## Тип лицензирования - "Привязка к рабочей станции"

## <u>ВАЖНО!</u>

На компьютерах с операционной системой Windows Vista и выше, находящихся в домене Active Directory, требуется запускать "Менеджер регистрации" от имени "Администратора" Windows. Для этого на ярлыке "Менеджер регистрации" необходимо произвести щелчок правой клавишей мыши и в выпадающем меню выбрать "Запуск от имени администратора".

### Для регистрации ПК "ОФО-Банк" на рабочей станции необходимо выполнить следующие действия.

- Запросить файл лицензии OFO.lic для Вашей организации по электронной почте bank@inec.ru у службы продаж департамента автоматизации финансовой деятельности кредитных и некредитных организаций ООО "ИНЭК-ИТ". После получения файла лицензий скопируйте его в директорию, где установлены исполняемые файлы ПК "ОФО-Банк".
- Проверить файл Lic.ini, на то, что он содержит следующие строки: [Main] LicVer=0 ProgGroup=OFO crc1=0 PswdFromReg=0

LocalLic=1 [NET] IP=127.0.0.1 Port=7788

LicVer – поколение механизма лицензии, 0 (ноль) – локальные лицензии образца март-апрель 2016, при первичной установке пароля параметр должен быть равным 0 (нулю). После регистрации параметр будет установлен равным 1.

## ВАЖНО!

Если программой регистрации ПК "ОФО-Банк" установлено новое значение параметра LicVer=1, то ручное изменение значения LicVer=0, или другое, приведёт к сбою работы механизма лицензирования.

**crc1** – при первичной установке пароля параметр должен быть равным 0 (нулю). После регистрации параметр будет сгенерирован случайным образом.

- 3. Из группы программ "ПК 'ОФО-Банк'" выберите "Менеджер регистрации" (исполняемый файл LicReg.exe). Для этого на панеле управления MS Windows нажмите кнопку "Пуск", затем в меню "Программы" выберите из списка группу программ "ПК 'ОФО-Банк'", из которой выберите "Менеджер регистрации".
- 4. Появится окно **"Регистрация"** с типом регистрации локальная лицензия и лицензия по сети.

| Регистрация 🗙                        |       |  |  |  |
|--------------------------------------|-------|--|--|--|
| Программный комплекс:<br>"ОФО-Банк"  |       |  |  |  |
| Тип регистрации<br>Окальная лицензия |       |  |  |  |
| О Лицензия по сети                   |       |  |  |  |
| Сохранить                            | Выход |  |  |  |

5. В случае выбора типа регистрации "Локальная лицензия" будет показан диалог выбора параметров регистрации локальной лицензии, ключ регистрации и поле ввода пароля регистрации, расположение пароля (место хранение).

| Регистрация: локальная лицензия                                       |                     |  |  |
|-----------------------------------------------------------------------|---------------------|--|--|
| ОФО 6.2, кол-во мест: 1<br>Окончание платного сопровождения: 31.12.16 |                     |  |  |
| Обновить<br>Регистрация                                               | Расположение пароля |  |  |
| Ключ<br>vbhqbbv2e<br>Пароль                                           | • Реестр            |  |  |
|                                                                       | ○ Файл              |  |  |
| Сохранить                                                             | Сохранить           |  |  |

- Скопируйте сгенерированный ключ регистрации в буфер обмена. Ключ регистрации необходимо выслать в службу продаж департамента автоматизации финансовой деятельности кредитных и некредитных организаций ООО "ИНЭК-ИТ" по электронной почте <u>bank@inec.ru.</u>
- 7. В ожидании пароля регистрации программный комплекс можно закрыть.
- 8. В ответ на письмо Вам будет направлен 21-символьный пароль регистрации, который надо ввести в **поле ввода пароля регистрации**.
- 9. По получению пароля регистрации, если вы выходили из программы, необходимо будет снова запустить "Менеджер регистрации", в поле ввода пароля регистрации введите (вставьте через буфер обмена) присланный в письме от службы продаж департамента автоматизации финансовой деятельности кредитных и некредитных организаций ООО "ИНЭК-ИТ" пароль и нажать "Сохранить", затем в диалоге выбора параметров регистрации локальной лицензии выберете место, где будет храниться

введённый пароль, или в файле, или в реестре. Если планируется использование компьютера, как сервера лицензии, то рекомендуется выбрать расположение пароля в файле. Ключ останется тем же, что и был сгенерирован ранее.

Пароль включает в себя цифры и латинские буквы, при этом в символах пароля отсутствует цифра "0", а присутствует только буква "О".

Пароль должен вводиться обязательно при английской раскладке клавиатуры, регистр (заглавные/строчные) значения не имеет.

- 11. После успешной регистрации нажать "Обновить".
- 12. Выйти из "Менеджера регистрации".

### Тип лицензирования - "Лицензия по сети"

## <u>ВАЖНО!</u>

На компьютерах с операционной системой Windows Vista и выше, находящихся в домене Active Directory, требуется запускать "Менеджер регистрации" от имени "Администратора" Windows. Для этого на ярлыке "Менеджер регистрации" необходимо произвести щелчок правой клавишей мыши и в выпадающем меню выбрать "Запуск от имени администратора".

## <u>ВАЖНО!</u>

Тип регистрации "Лицензия по сети" рекомендуется настраивать после регистрации сервера предоставления лицензий типом лицензирования "Привязка лицензии к рабочей станции" и установки и запуска службы "Сервис предоставления лицензии".

В случае выбора типа регистрации "Лицензия по сети" будет показан диалог выбора параметров регистрации сетевой лицензии.

| Регистрация: сеть 🛛 🗙 |            |  |  |  |
|-----------------------|------------|--|--|--|
| ID censena            | Порт       |  |  |  |
| 192.168.7.40          | _8542      |  |  |  |
|                       |            |  |  |  |
| Сохранить             | Выход      |  |  |  |
|                       | <u>(</u> ) |  |  |  |

В появившемся диалоговом окне "**Регистрация: сеть**" необходимо указать **IP адрес сервера**, раздающего лицензию и **порт**, по которому осуществляется обмен данными. По умолчанию номер порта 8542.

Программный комплекс привязан к текущей рабочей станции и может на ней работать.

## Тип лицензирования - "RDP"

Привязка к RDP-серверу выполняется абсолютно аналогично типу лицензирования "Привязка к рабочей станции" в RDP-сеансе с правами "Администратора".

## Тип лицензирования - "Сервис предоставления лицензий"

## ВАЖНО!

На компьютерах с операционной системой Windows Vista и выше, находящихся в домене Active Directory, требуется запускать "Администратор сервиса предоставления лицензий" от имени "Администратора" Windows. Для этого на ярлыке "Администратор сервиса предоставления лицензий" необходимо произвести щелчок правой кнопки мыши и в выпадающем меню выбрать "Запуск от имени администратора".

Для осуществления процедуры данного типа лицензирования выполните следующие действия. На панели управления MS Windows нажмите кнопку "Пуск", затем в меню "Программы" выберите из списка группу программ "ПК 'ОФО-Банк'", из которой выберите "Администратор сервиса предоставления лицензий" (исполняемый файл InecLicSrvAdmin.exe).

## ВАЖНО!

"Сервис предоставления лицензий" необходимо настраивать после регистрации компьютера - сервера предоставления лицензий типом лицензирования "Привязка к рабочей станции".

## ВАЖНО!

Если в дальнейшем регистрационные данные меняются, в программе "Администратор сервиса предоставления лицензий" потребуется остановить сервис, удалить сервис и заново его установить.

| Администратор сервиса предоставления лицензий – |                                       |                                    |                       |                 |                 |    |
|-------------------------------------------------|---------------------------------------|------------------------------------|-----------------------|-----------------|-----------------|----|
| Установить сервис<br>Удалить сервис             | Запустить сервис<br>Остановить сервис | Загруженные лиц<br>Список активных | ензии<br>рабочих мест | Выход           |                 |    |
| Программа Версия                                | Кол-во мест Есть г                    | ароль Пароль Па                    | оль проверен          | Оконч.лицензии  | Годовая лицензи | 19 |
| <no data="" display="" to=""></no>              |                                       |                                    |                       |                 |                 |    |
| ІР Прог                                         | рамма Приложени                       | ие Компью                          | тер Польз             | ователь Windows | Авторизация     |    |
| <no data="" display="" to=""></no>              |                                       |                                    |                       |                 |                 |    |
|                                                 |                                       |                                    |                       |                 |                 | ^  |
|                                                 |                                       |                                    |                       |                 |                 | ~  |
| Сервис не установлен                            |                                       |                                    |                       |                 |                 |    |

В "Администраторе сервиса предоставления лицензий" три горизонтальные панели:

- 1. В верхней панели лицензии установленные и предоставляемые этим "Администратором сервиса предоставления лицензий".
- 2. В средней панели подключенные пользователи к этому сервису предоставления лицензий.
- 3. В нижней панели журнал событий **"Администратора сервиса предоставления лицензий".**

С помощью "Администратора сервиса предоставления лицензий" производится:

- 1. Установка сервиса предоставления лицензий.
- 2. Запуск сервиса предоставления лицензий.
- 3. Мониторинг подключенных пользователей к этому сервису предоставления лицензий.

Для установки и запуска сервиса предоставления лицензий необходимо нажать кнопку "Установить сервис", и, после успешного сообщения об установке сервиса – нажать кнопку "Старт".

Если после сообщения об успешной установки сервиса, но неудачной попытки старта, нужно проверить, был ли реально установлен сервис. Для этого зайдите в **Управление** компьютером > Службы и Приложения > Службы, в списке служб должна присутствовать и быть запущенна служба предоставления лицензий ИНЭК -InecLicService. Если служба отсутствует это означает, что у Вас не хватает прав для установки сервиса. Если служба установлена, но не стартует, то Вам надо привязать к ней учётную запись, у которой достаточно прав на старт служб.

Если программный комплекс зарегистрирован успешно, фоновый сервис может предоставлять лицензии для остальных комплексов на других рабочих станциях через единую базу данных **ПК** "**ОФО-Банк**".

Регистрация рабочих станций производится аналогично в описанном типе регистрации - "Лицензия по сети".

### Создание пользователей

После успешной регистрации необходимо создать список пользователей и настроить их права доступа в программном комплексе "**ОФО-Банк**".

Эта операция производится в блоке "Администратор" (в главном меню "Администрирование" выберите пункт "Пользователи").

Перед началом работы с **ПК "ОФО-Банк"** настоятельно рекомендуем ознакомиться с документом **"Быстрый старт"**, поставляемый в электронном виде вместе с программным комплексом.

## ВНИМАНИЕ!

По всем вопросам регистрации ПК "ОФО-Банк" обращайтесь в Службу продаж Департамента автоматизации кредитных и некредитных организаций по телефону: (495) 786-22-39 (прямой) или по e-mail: <u>bank@inec.ru</u>.

# ЖЕЛАЕМ УСПЕШНОЙ РАБОТЫ!